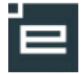

## Skolens Lokale undervisningsplan (LUP) 3. sektioner 1. sektion Generelt Ens for alle skolens uddannelser 2. sektion Grundforløb eller hovedforløb

## Visning af Skolens Lokale Undervisningsplan (LUP)

3. sektion

| For at se den udgivne lup klikkes på     | Hovedområdet Kontor, handel og forretningsservice, version 01<br>Vra detager                                                                                                    |   |
|------------------------------------------|----------------------------------------------------------------------------------------------------|---|
| Lokal undervisningsplan, på              | Generel information om skolen                                                                                                    |   |
| <b>5 1 1 1 1 1 1</b>                     | Hovedområdet Kontor, handel og forretningsservice, version 01                                                                                                    |   |
| Opret/Rediger og her på datoen           | <ul> <li>Undervisningsforløb på Kontor, handel og forretningsservice, version 01</li> <li>Fagretninger på Kontor, handel og forretningsservice, version 01</li> </ul>                                                                                                    |   |
|                                          | ▶ Aktuelle Fagretninger på Kontor, handel og forretningsservice, version 01                                                                                                    |   |
|                                          | Hovedområdet Kontor, handel og forretningsservice, version 01                                                                                                    | _ |
| Ved at klikke nå 🕑 kan overskrifterne    | Vis detaljer                                                                                                    |   |
| veu al kiikke pa kan overskiillente      | Generel information om skolen                                                                                                    |   |
| foldes ud                                | Hovedområdet Kontor, handel og forretningsservice, version 01                                                                                                    |   |
|                                          | Visialt<br>▶ Praktiske oplysninger                                                                                                    |   |
|                                          | <ul> <li>Didaktiske og metodiske overvejelser</li> <li>Kriterion for undering af elevene kompetensor og forudentninger</li> </ul>                                                                                                    |   |
|                                          | ► Undervisningen i grundforløbet                                                                                                    |   |
|                                          | ► Ny mesteriære                                                                                                    |   |
|                                          | Forengangsmåde ved vurdering af elevens egnethed ved optagelse i skolepraktik                                                                                                    |   |
|                                          | Skolens kriterier og fremgangsmåde ved optagelse af elever i uddannelser og skolepraktik med adgangs                                                                                                    |   |
|                                          | <ul> <li>Exsamensregier</li> <li>Samarbejde med virksomheden om afholdelse af prøver og udstedelse af bevis</li> </ul>                                                                                                    |   |
|                                          | ▶ Overgangsordninger                                                                                                    |   |
|                                          | <ul> <li>Undervisningsforløb på Kontor, handel og forretningsservice, version 01</li> <li>Fagretninger på Kontor, handel og forretningsservice, version 01</li> </ul>                                                                                                    |   |
|                                          | ▶ Aktuelle Fagretninger på Kontor, handel og forretningsservice, version 01                                                                                                    |   |
| Ved at klikke på 🕨 kan de enkelte afsnit | Hovedområdet Kontor, handel og forretningsservice, version 01<br>Vis detaljer                                                                                                    |   |
| foldes ud for at se detalier             | ▶ Generel information om skolen                                                                                                    |   |
|                                          | Hovedområdet Kontor, handel og forretningsservice, version 01                                                                                                    | ) |
|                                          | Praktiske oplysninger                                                                                                    |   |
|                                          | ▼Didaktiske og metodiske overvejelser                                                                                                    |   |
|                                          | Undervisningen er opdelt i temamoduler, som gennemføres i kursusforløb og i projektorganiserede forløb, der inddrager elevens                                                                                                    |   |
|                                          | eventuelle erfannger i relevante undervisnings- og arbejdssituationer.<br>Projekterne organiseres inden for den enkelte uddannelses kompetenceområder, og de almene kompetencer integreres i projekterne.                                                                                                    |   |
|                                          | Planlægningsprincipper for undervisningen<br>Princippet i undervinningen bygges på den så, et aleven grov betragelses for såv at kunns udvilde in aktualle viden.<br>Undervinningen basses dettor jå i detensen om in utdvikt, funktional eller helhelstonenteset planlægning af den selevante undervinning.<br>• Bagrebet indsktiv indsktær, at undervinningen ulterthægges på en slåde milde, at derven bytges til stor at skabe sin viden, erfaning og<br>kunnen og for oglevalsen en disseng af oggrever og problemstillinge.<br>• Punktional indikæset, at undervinningen literthægges i nøjet oversenstetminde en deten praksio, det er geldende for bannehens udørese<br>• Helhelsvinsentest utdikæret, at denne praksis inderge i i ondervinningen i de sammenhære, som de fordiedne for bannehens udørese<br>• Helhelsvinsentest utdikæret, at denne praksis inderge i i ondervinningen i de sammenhære, som de fordiedne for bannehens udørese |   |
|                                          |                                                                                                    |   |

Undervisningsforløb & Læringsaktiviteter

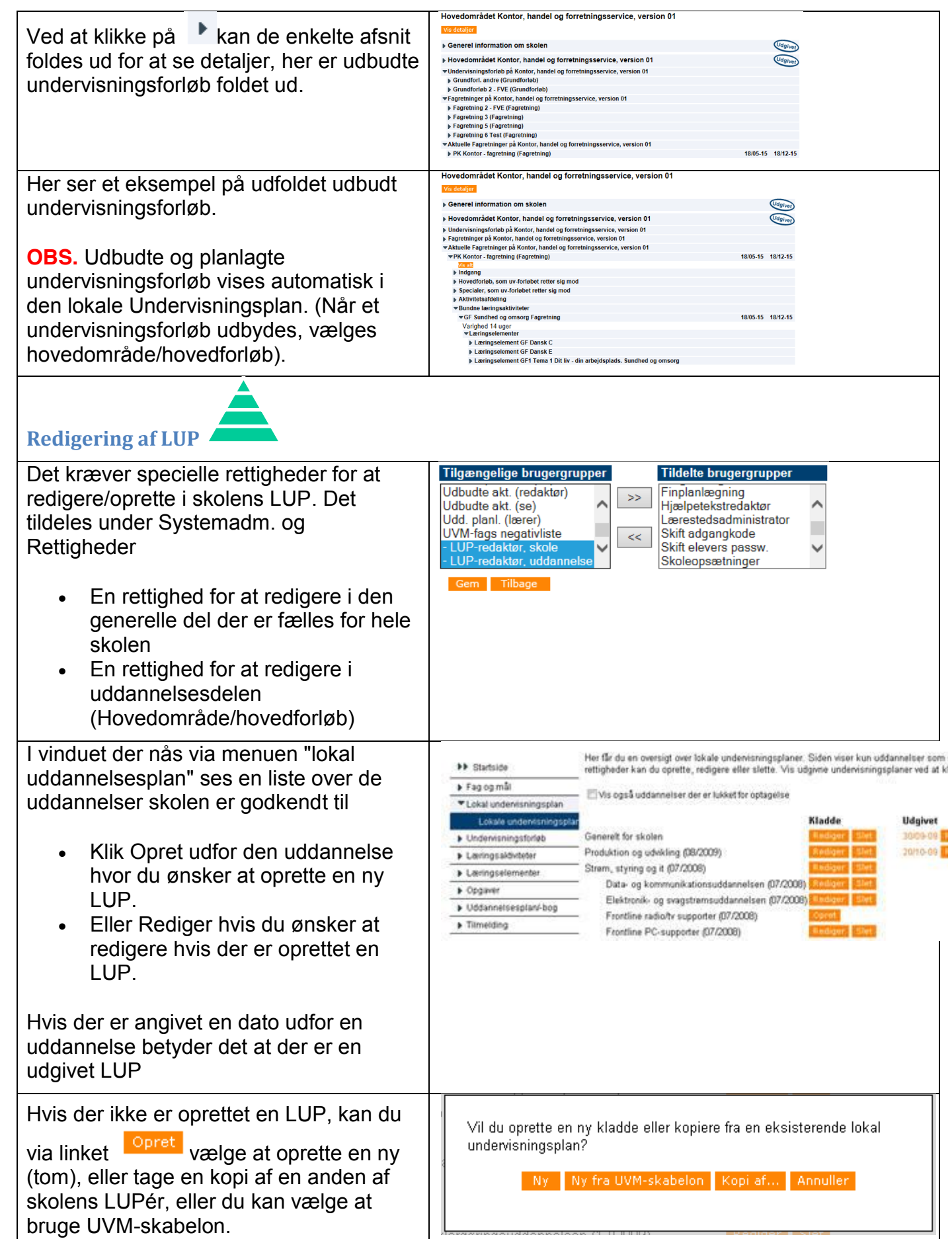

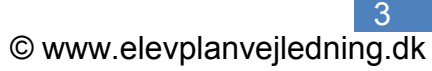

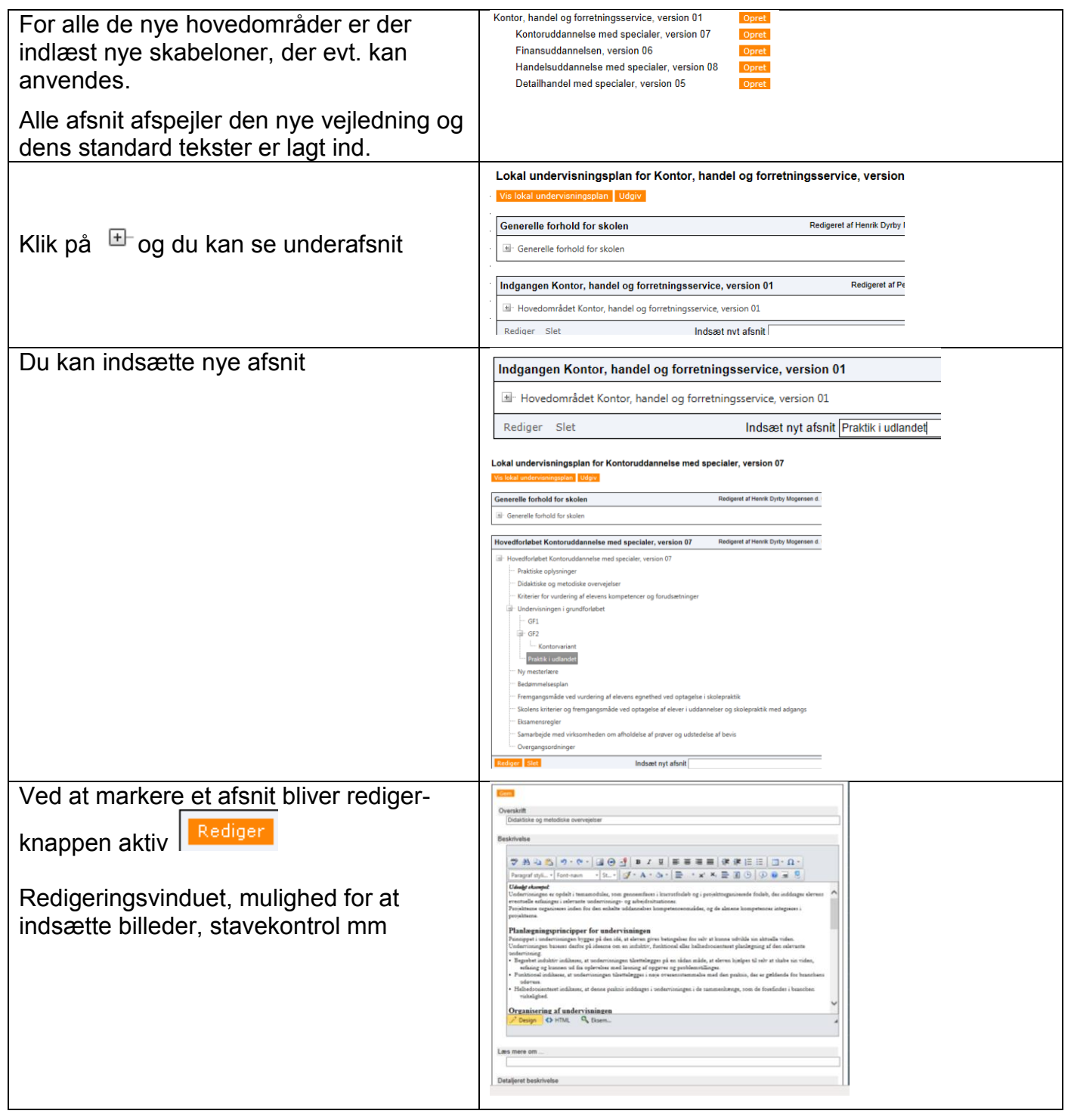